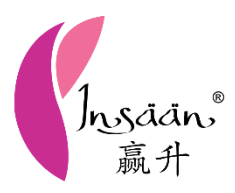

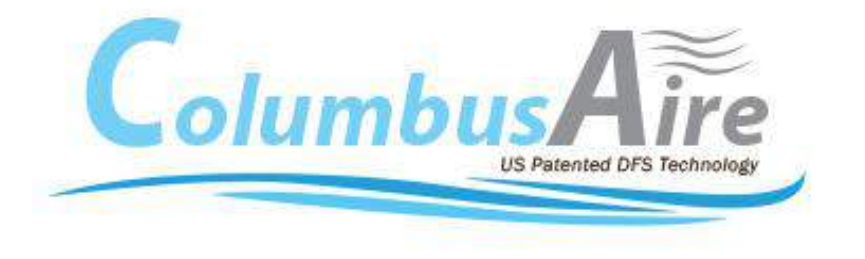

# E-Warranty Guidelines 在线注册使用指南 Garis Panduan E-Waranti

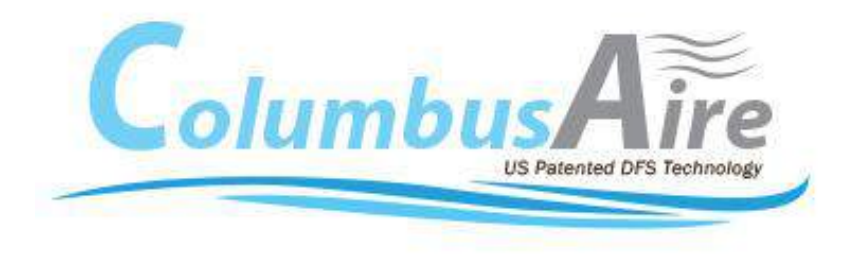

## **ColumbusAire New Registration**

# 新注册 ColumbusAire

# Pendaftaran Baru ColumbusAire

#### Attention / 留意 / Perhatian

Every unit of ColumbusAire is entitled for 1 year warranty. 每一架 ColumbusAire 都有1年保修期。

Setiap unit ColumbusAire mempunyai 1 tahun waranti.

Please register your ColumbusAire online within 60 days, otherwise the warranty period will be counted from the date of purchase. 请在购买您的 ColumbusAire 后,于 60 天内完成在线注册,否则保修

日期将会从公司出货的日期算起。

Sila daftarkan ColumbusAire anda secara online dalam masa 60 hari. Jika tidak, tarikh waranti akan dikira dari tarikh pembelian.

### Home Page | 主页 | Halaman Utama

| Columbus Aire<br>US Petented DFS Technology                                                                                  | E-Warra                                                   | nty                                                 |
|----------------------------------------------------------------------------------------------------|-----------------------------------------------------------|-----------------------------------------------------|
| Home Page New Registration Extended Warranty Warrant                                                                         | ty Claim Terms And Conditions User Manua                  | I                                                   |
| E-W                                                                                                    | arranty registration                                      | Please click the "New Registration".                |
| Dear Valued Customers,                                                                                                    | 1                                                         | 请点击"New Registration"。                              |
| Thank you for choosing ColumbusAire!                                                                                         | ±.                                                        | Sila klik "New Registration".                       |
| Please register your product by completing this e-Warranty registration form                                                 | n correctly and submit within 60 days from the date o     | f purchase.                                         |
| Registering your new product is quick and easy. Just follow the onscreen ins                                                 | structions.                                               |                                                     |
| Alternatively, if you need any service for your product which yet to <u>register</u> in 1300-88-3636 for further assistance. | n our system/in processing, kindly provide your parti     | culars and contact to our customer service team at: |
| Thank you!                                                                                                    |                                                           |                                                     |
| *Our company reserves the right to use product purchase date as start date                                                   | e for period of warranty validity, if customer is not abl | e to register within the period provided.           |

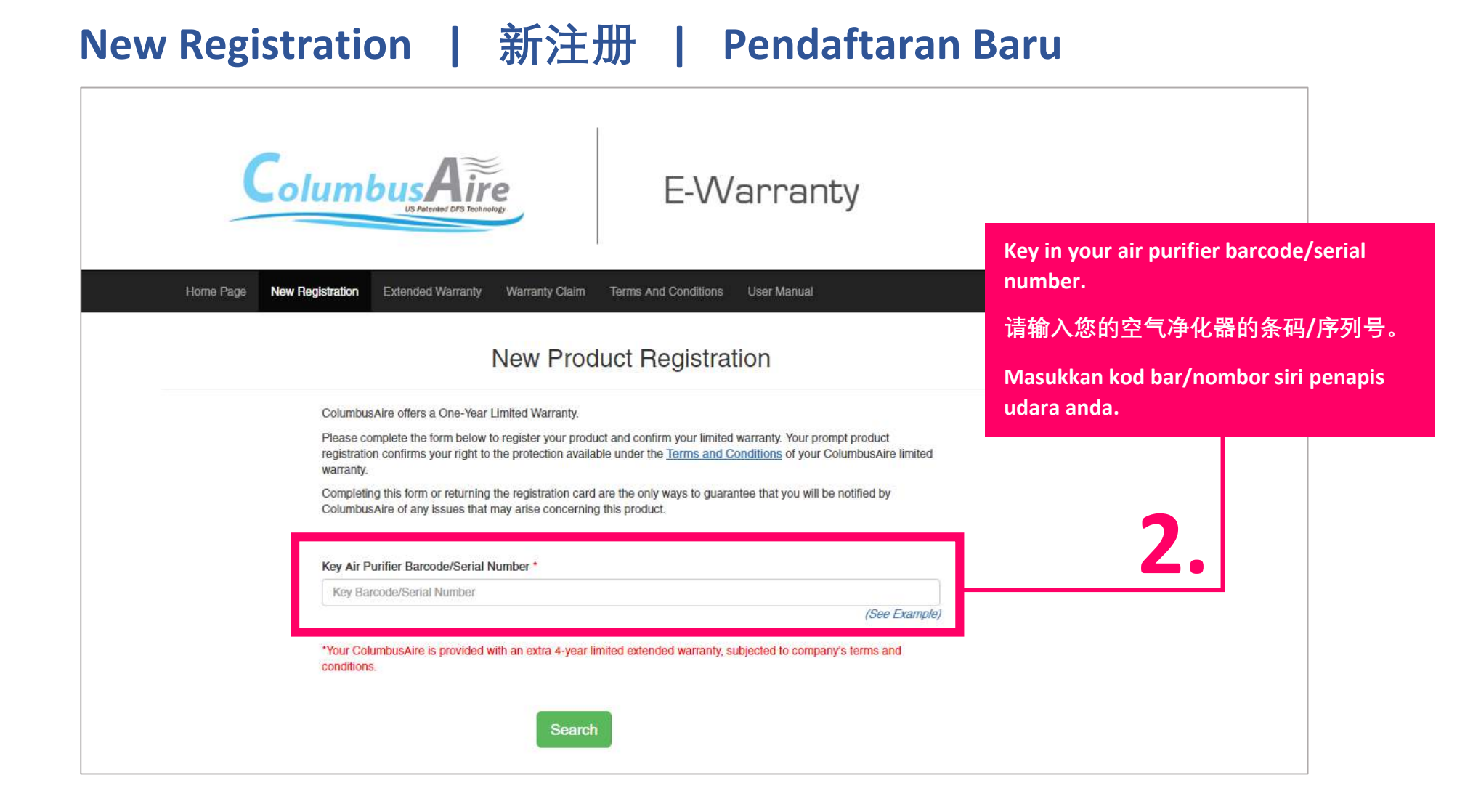

| Columbus Aire<br>US Patented DF3 Technology<br>E-Warranty                                                                                                    | Click here to see example of barcode/serial number.     |
|----------------------------------------------------------------------------------------------------|---------------------------------------------------------|
| Home Page New Registration Extended Warranty Warranty Claim Terms And Conditions User Manual                                                                                                    | 点击这里看看条码/序列号的例子。                                        |
| New Product Registration                                                                                                    | Klik di sini untuk lihat contoh kod<br>bar/nombor siri. |
| ColumbusAire offers a One-Year Limited Warranty.                                                                                                    |                                                         |
| Please complete the form below to register your product and confirm your limited warranty. Your prompt product<br>registration confirms your right to the protection available under the <u>Terms and Conditions</u> of your ColumbusAire limited<br>warranty. |                                                         |
| Completing this form or returning the registration card are the only ways to guarantee that you will be notified by ColumbusAire of any issues that may arise concerning this product.                                                                         |                                                         |
| Key Air Purifier Barcode/Serial Number *                                                                                                    | 2                                                       |
| Key Barcode/Serial Number                                                                                                    | <b>J</b> .                                              |
| *Your ColumbusAire is provided with an extra 4-year limited extended warranty, subjected to company's terms and conditions.                                                                                                    |                                                         |
| Search                                                                                                    |                                                         |

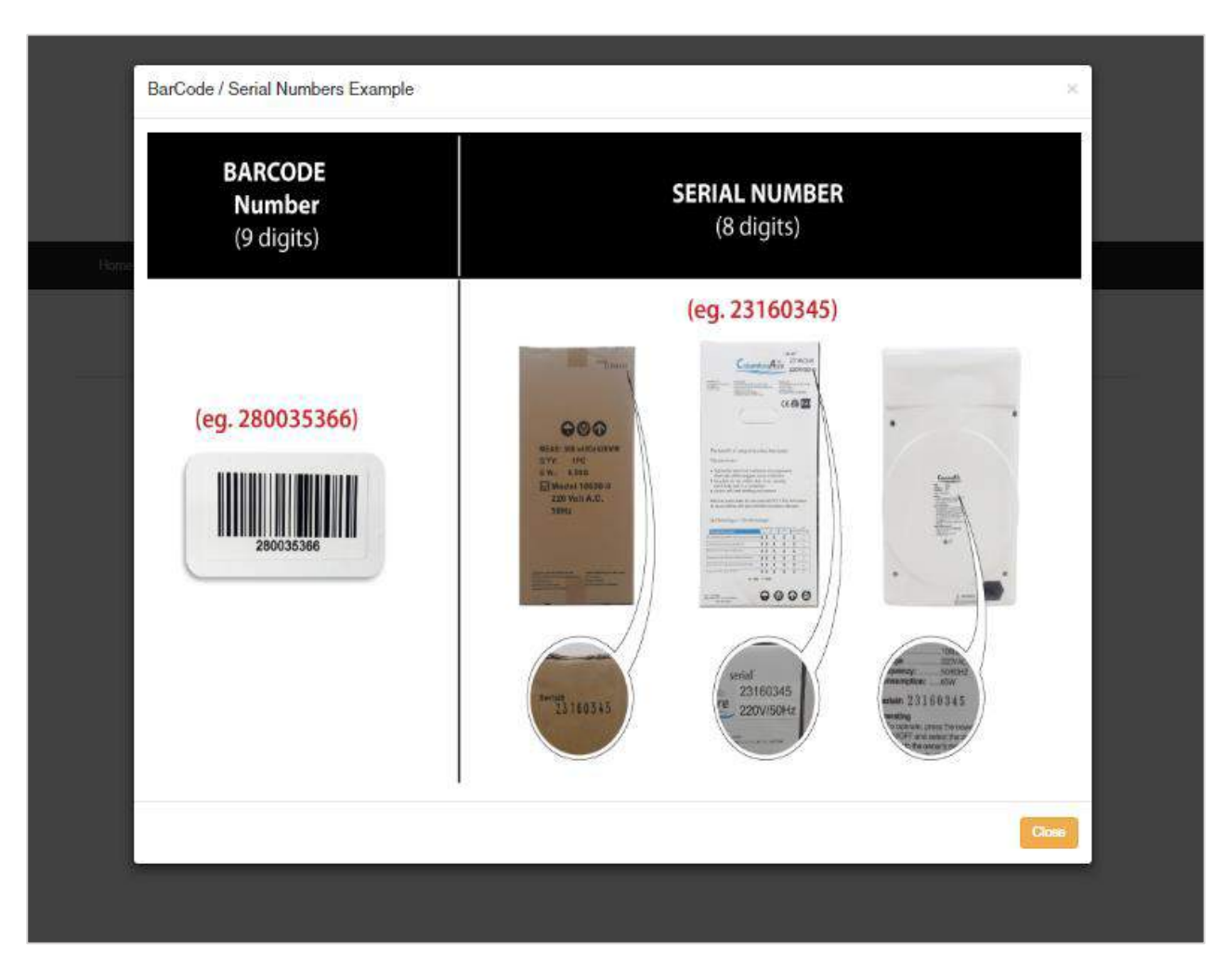

# 3.

Find your barcode/serial number at the packaging box or air purifier.

在包装盒子或空气净化器查看条码/ 序列号。

Cari kod bar/nombor siri pada kotak pembungkusan atau penapis udara.

| 9         | olumbus Aire<br>US Patented DPS Technology<br>E-Warranty                                                                                                    |                                         |
|-----------|----------------------------------------------------------------------------------------------------|-----------------------------------------|
| Home Page | New Registration Extended Warranty Warranty Claim Terms And Conditions User Manual                                                                                                    |                                         |
|           | New Product Registration                                                                                                    |                                         |
|           | ColumbusAire offers a One-Year Limited Warranty.                                                                                                    |                                         |
|           | Please complete the form below to register your product and confirm your limited warranty. Your prompt product registration confirms your right to the protection available under the <u>Terms and Conditions</u> of your ColumbusAire limited warranty. | Click here to start your registration.  |
|           | Completing this form or returning the registration card are the only ways to guarantee that you will be notified by ColumbusAire of any issues that may arise concerning this product.                                                                   | 点击这里开始注册。                               |
|           | Key Air Purifier Barcode/Serial Number *                                                                                                    | Klik di sini untuk mulakan pendaftaran. |
|           | Key Barcode/Serial Number (See Example)                                                                                                    |                                         |
|           | *Your ColumbusAire is provided with an extra 4-year limited extended warranty, subjected to company's terms and conditions.                                                                                                    | 4.                                      |

| Colum                                | bus Aire<br>It Avenue Of Intention                                                                                                    | E-Warranty                                                                                                    |                                                                                                    |                       |
|--------------------------------------|----------------------------------------------------------------------------------------------------|----------------------------------------------------------------------------------------------------|----------------------------------------------------------------------------------------------------|-----------------------|
| Iome Page New Registration           | Extended Warranty Warranty Claim Ten                                                                                                    | na And Canditions User Manual                                                                                          |                                                                                                    |                       |
|                                      | New Product                                                                                                    | Registration                                                                                                    | Fill in                                                                                                    | the form accordingly  |
| Colum<br>Plaase<br>registe<br>waaran | susAire offers a One-Year Limited Warranty,<br>complete the form below to register your product and<br>tion confirms your right to the protection available un<br>9 | confirm your limited warranty. Your promet product<br>ser the <u>Terms and Conditions</u> of your ColumbusAire limited | ●                                                                                                    | 表格。                   |
| Comple<br>Columi                     | eting this form or returning the registration card are the<br>pusAire of any issues that may arise concerning this p                                                | e only ways to guarantee that you will be notified by<br>roduct.                                                       | lsi bo                                                                                                    | orang dengan          |
| Name                                 |                                                                                                    |                                                                                                    | cowa                                                                                                    | iarnya                |
| Blarr                                |                                                                                                    |                                                                                                    | Sewa                                                                                                    | ijailiya.             |
| Handp                                | hone Number (eg. 60123456789) *                                                                                                    |                                                                                                    |                                                                                                    |                       |
| Phor                                 | e                                                                                                    |                                                                                                    |                                                                                                    |                       |
|                                      | locoport Number *                                                                                                    |                                                                                                    | of.                                                                                                    |                       |
| NRIC/I                               | assport Number                                                                                                    |                                                                                                    |                                                                                                    |                       |
| 365.19                               | 210.001                                                                                                    |                                                                                                    | 1                                                                                                    |                       |
| Email                                |                                                                                                    |                                                                                                    | 3                                                                                                    |                       |
| Ema                                  |                                                                                                    |                                                                                                    |                                                                                                    |                       |
| Addres                               | s '                                                                                                    |                                                                                                    |                                                                                                    |                       |
| Addr                                 | 865                                                                                                    |                                                                                                    |                                                                                                    |                       |
| City*                                |                                                                                                    | State *                                                                                                    |                                                                                                    |                       |
| City                                 |                                                                                                    | State                                                                                                    | 1                                                                                                    |                       |
| 70.50                                | 4.1                                                                                                    |                                                                                                    | the second second second second second second second second second second second second second second second s |                       |
| Zip Co                               | de '                                                                                                    | Country                                                                                                    | 2                                                                                                    |                       |
| 200                                  |                                                                                                    | County                                                                                                    | ÷.                                                                                                    |                       |
| Messa                                | ge                                                                                                    |                                                                                                    | 7                                                                                                    |                       |
| Mosi                                 | age                                                                                                    |                                                                                                    |                                                                                                    |                       |
| Durch                                | an Data (DD/MMOVVV) *                                                                                                    |                                                                                                    | er;                                                                                                    |                       |
| 12/0                                 | /2017                                                                                                    |                                                                                                    | 1                                                                                                    |                       |
| Madal                                | Number *                                                                                                    | Canad Number (9 digits) *                                                                                              | 9.                                                                                                    |                       |
| Table                                | Top Air Purifier CA100505-9                                                                                                    | Senar Number (a digita)                                                                                                | 1                                                                                                    |                       |
|                                      |                                                                                                    |                                                                                                    |                                                                                                    |                       |
| Barood                               | e Number (9 digits) *                                                                                                    | Stockist ID                                                                                                    | 0                                                                                                    |                       |
| 1155                                 | 55051                                                                                                    | loun                                                                                                    |                                                                                                    |                       |
| Two (2                               | most important reasons for purchase                                                                                                    | How did you first become aware of this product?                                                                        |                                                                                                    |                       |
| Allo                                 | rgios<br>Ima                                                                                                    | Received as Gift                                                                                                    |                                                                                                    |                       |
| U Bet                                | er Sleep                                                                                                    | Saw Product in Store                                                                                                   |                                                                                                    |                       |
| iii Car                              | cer                                                                                                    | TV Shopping Program                                                                                                    |                                                                                                    |                       |
| III CO<br>III Hee                    | Ith Concerns                                                                                                    | Internet<br>Recommendation of Friend/Family                                                                            | Click borg                                                                                                    | to submit your form   |
| 💷 Cie                                | mer Environment                                                                                                    | Consumer Magazine Article Recommendation of Physician                                                                  | Click here                                                                                                    | e to submit your form |
|                                      |                                                                                                    | Others                                                                                                    |                                                                                                    |                       |
| Did                                  | you receive this ColumbusAire product as a gift?                                                                                                    |                                                                                                    | 点击这里                                                                                                    | 以主父表格。                |
| III Was                              | information available on the Internet important for                                                                                                    | your decision to buy?                                                                                                  |                                                                                                    |                       |
| How m                                | any air purifiers do you have?                                                                                                    |                                                                                                    | Klik di sin                                                                                                    | i untuk menghantar    |
|                                      |                                                                                                    |                                                                                                    |                                                                                                    |                       |
| Do y                                 | ou take medication for allergies or asthma?                                                                                                    | <b>.</b>                                                                                                    | borang.                                                                                                    |                       |
| 🗇 Wor                                | id you like to learn more about additional home env                                                                                                    | ironmental products?                                                                                                   |                                                                                                    |                       |
| 🕮 I har                              | re read carefully and agree to Terms and Condition                                                                                                    | 2                                                                                                    |                                                                                                    |                       |
|                                      |                                                                                                    |                                                                                                    |                                                                                                    |                       |
|                                      |                                                                                                    | No. of Concession, Name                                                                                                |                                                                                                    |                       |

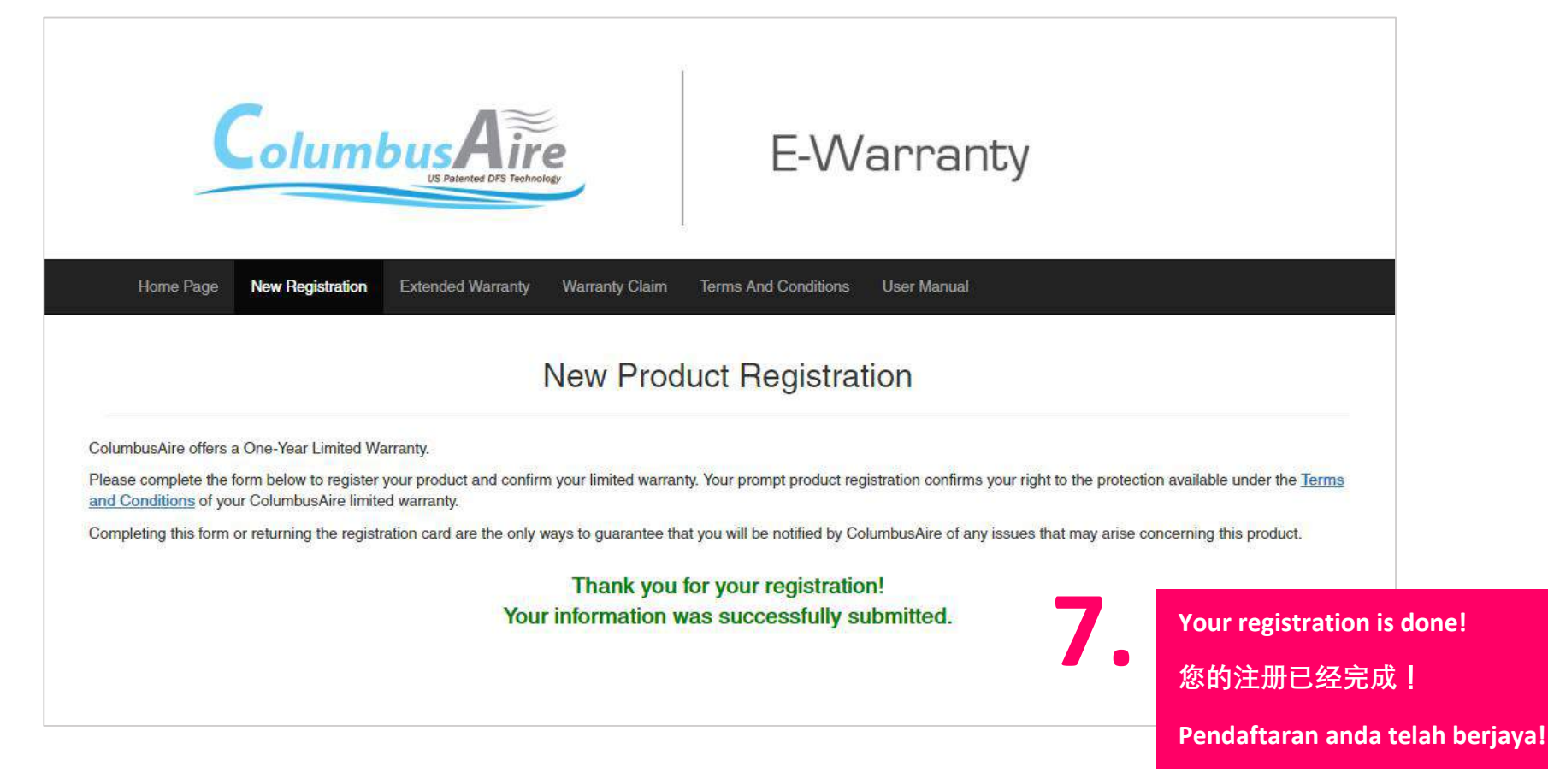

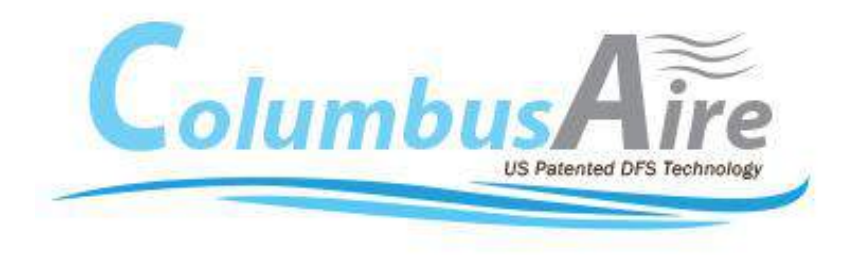

# **Extended Warranty Registration**

# 延长保修注册

# Pendaftaran Waranti Lanjutan

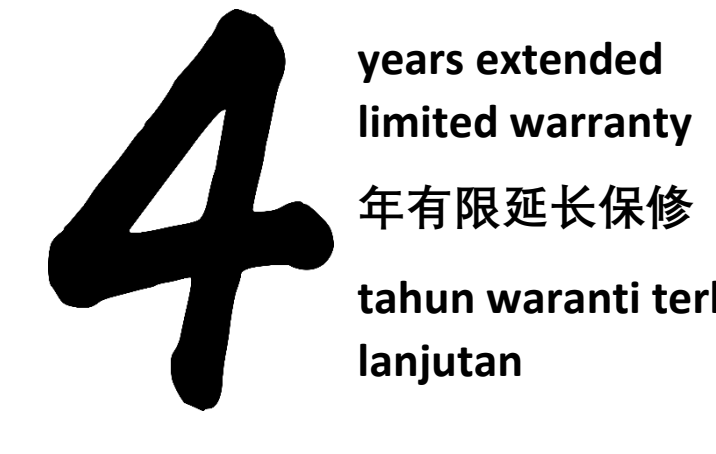

years extended

tahun waranti terhad

#### How to be entitled for a 4-years extended warranty?

Kindly replace Pre & Main filters every year. With every replacement, please register it online before the 1-year warranty period ends. Repeat these same extended registration procedures every year after replacing new filters in order for your warranty to be extended until the completion of 4 years.

#### 如何享有4年有限延长保修?

须每年在1年保修期结束之前更换前置滤网和主要滤网及在 线注册滤网。每次更换滤网后,重复同样的延长保修注册步 骤,以便您的保修期能够延长,直到4年为止。

#### Bagaimanakah untuk mendapatkan 4 tahun waranti terhad lanjutan?

Sila tukarkan Penapis Hadapan & Utama setiap tahun. Dengan setiap penukaran, sila daftarkan secara online sebelum waranti 1 tahun anda tamat. Ulangi langkah pendaftaran waranti lanjutan ini setiap tahun selepas menukar penapis supaya waranti anda dapat dilanjutkan sehingga 4 tahun.

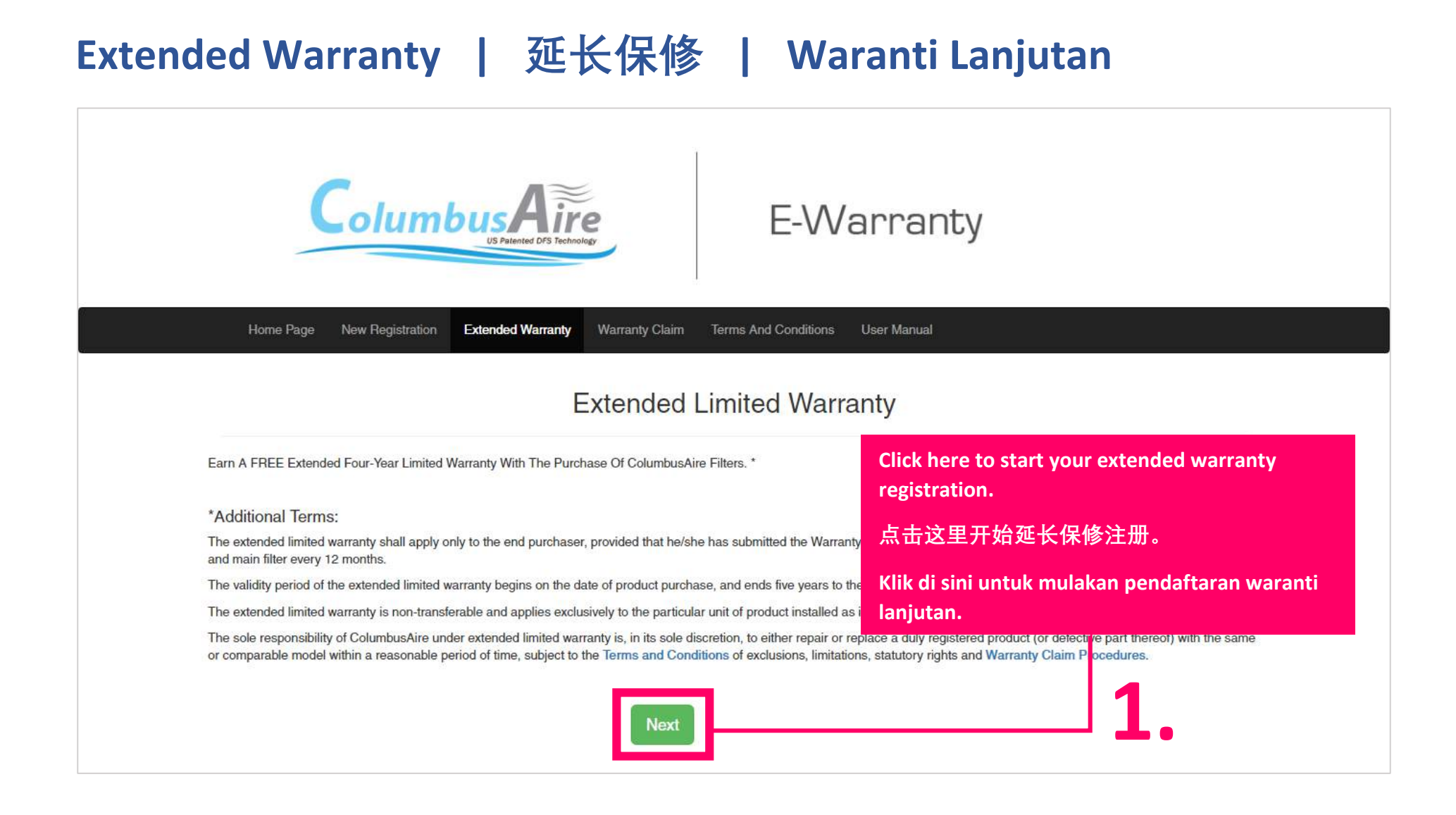

Extended Warranty | 延长保修 | Waranti Lanjutan

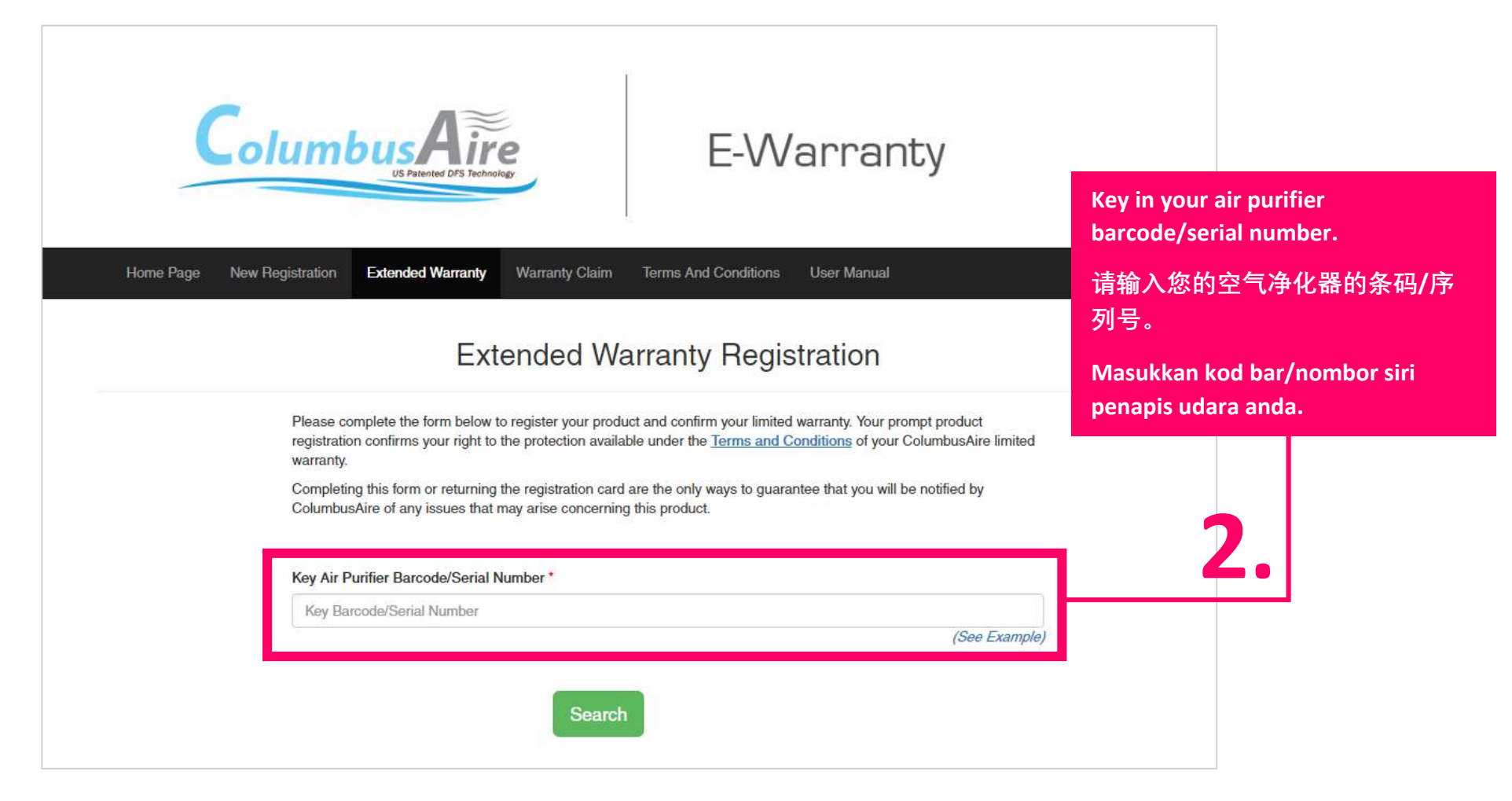

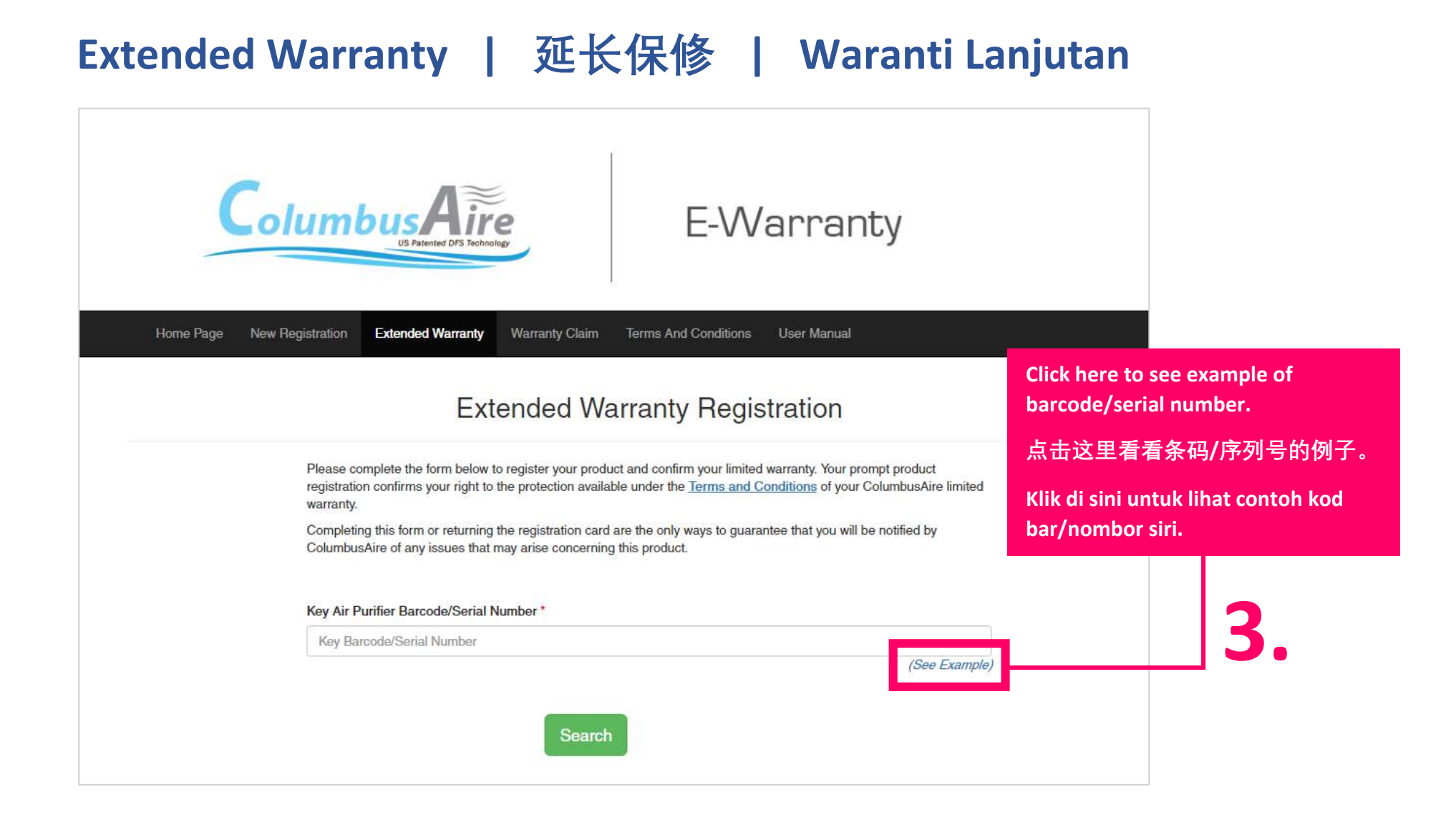

#### Extended Warranty | 延长保修 | Waranti Lanjutan

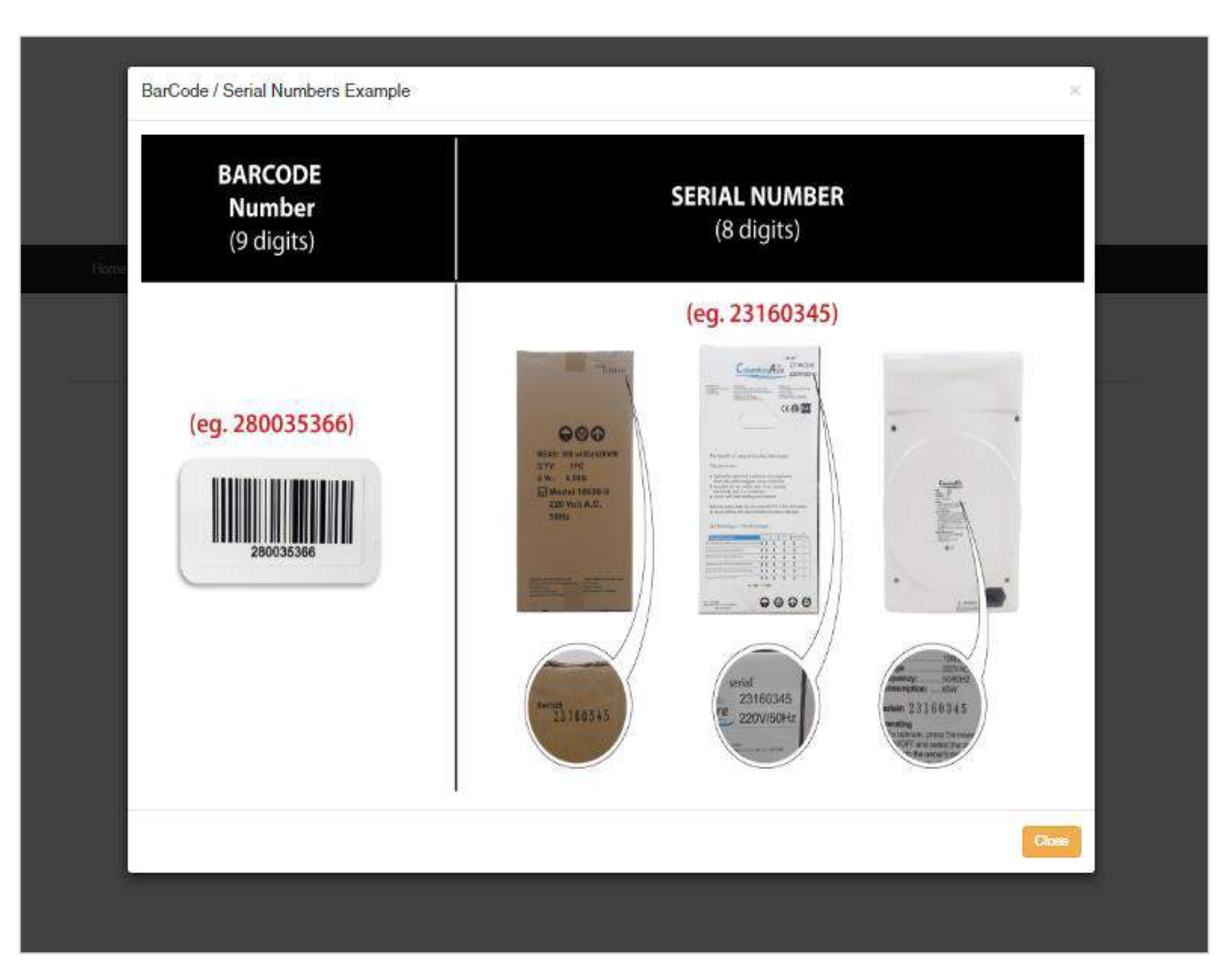

# 3.

Find your barcode/serial number at the packaging box or air purifier.

在包装盒子或空气净化器查看条码/ 序列号。

Cari kod bar/nombor siri pada kotak pembungkusan atau penapis udara.

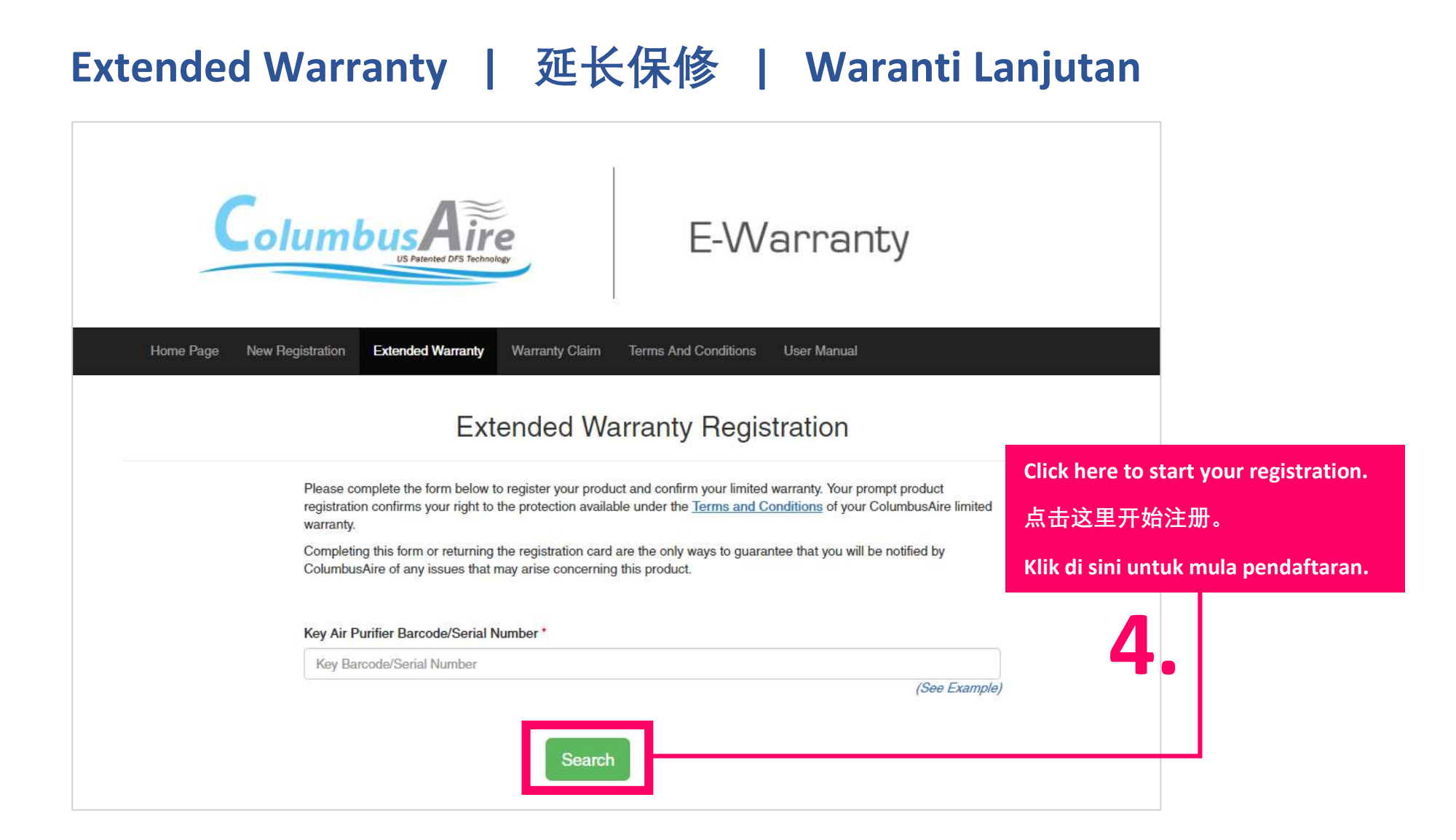

## Extended Warranty | 延长保修 | Waranti Lanjutan

| ColumbusAire                                                                                                    | E-Warranty                                                                                                    |                                                  |                                    |  |
|----------------------------------------------------------------------------------------------------|----------------------------------------------------------------------------------------------------|--------------------------------------------------|------------------------------------|--|
| Home Page New Registration Extended Warranty Warranty Claim T                                                                                                    | erms And Conditions User Menual                                                                                                    |                                                  |                                    |  |
| Please complete the form below to register your product a<br>registration confirms your right to the protection available r<br>warranty.<br>Completing this form or returning the registration card are<br>ColumbusAire of any issues that may arise concerning the<br>Name 1. | and confirm your limited warranty. Your prompt product<br>under the <u>Terms and Conditions</u> of your ColumbusAire limits<br>the only ways to guarantee that you will be notified by<br>is product. | <sup>ad</sup> 5.                                 |                                    |  |
| john<br>Handphone Number (eg. 60123456789) *<br>0123456786                                                                                                    |                                                                                                    | Key in bar<br>filters.                           | rcode for both                     |  |
| NRIC/Passport Number * insaan Email Email                                                                                                    |                                                                                                    | 输入两个<br>Masukkar<br>dua pena                     | 滤网的条码。<br>n kod bar kedua-<br>pis. |  |
| Address *<br>insaan<br>City *<br>Id                                                                                                    | State *                                                                                                    |                                                  |                                    |  |
| Zip Code *<br>57100<br>Pre Filter Barcode No (9 digit)<br>Etn Eilter Barcode Norther                                                                                                    | Country *<br>maleysia<br>Purchase Date (DD/MM/YYYY) *                                                                                                    |                                                  |                                    |  |
| (See Example)<br>Main-Filter Barcode N0 (9 digit)<br>Main-Filter Barcode Number<br>(See Example)                                                                                                    | Puchase date (commerting)<br>12/01/2017                                                                                                    |                                                  |                                    |  |
| I have read carefully and agree to <u>Terms and Condition</u>                                                                                                    | ons*                                                                                                    |                                                  |                                    |  |
|                                                                                                    | 6.                                                                                                    | Click here to submit your<br>form.<br>点击这里以呈交表格。 |                                    |  |
|                                                                                                    |                                                                                                    | Klik di sini untu<br>menghantar bo               | ık<br>orang.                       |  |

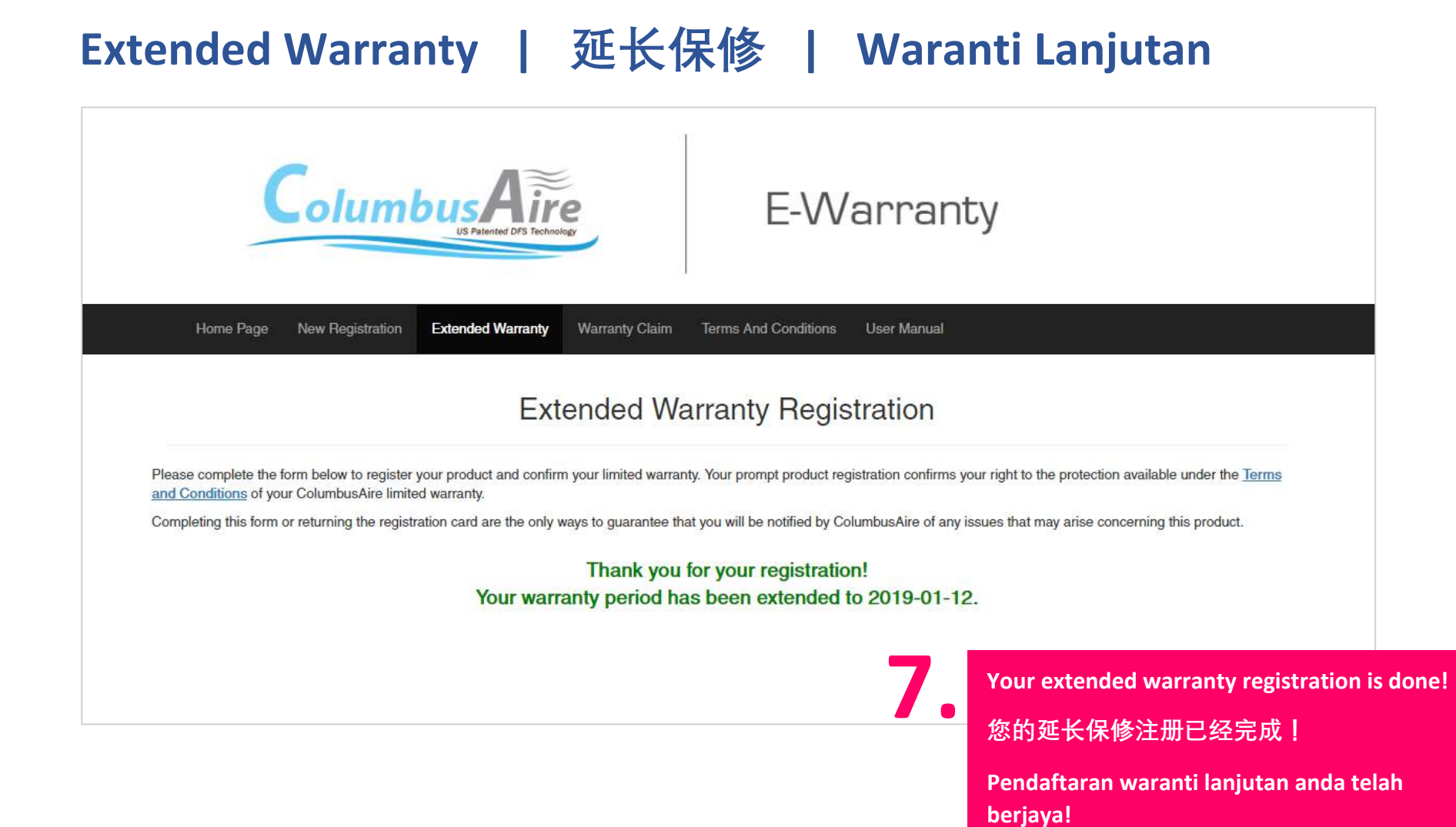

# Extended Warranty Registration Requirements

# 延长保修注册的条件

Syarat Pendaftaran Waranti Lanjutan

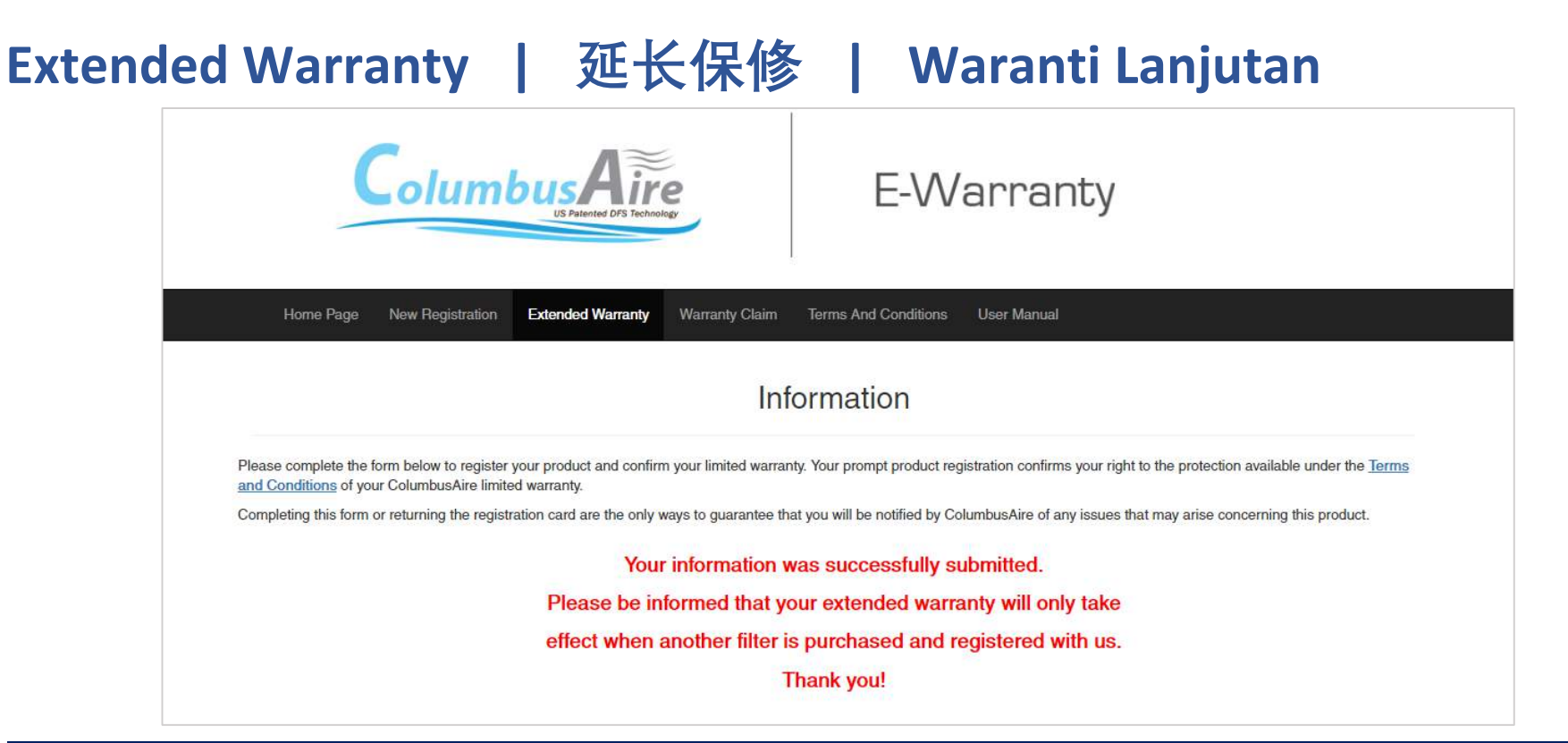

You will see this message if you only register one filter. You have to register another filter to get extended warranty. 如果您只注册一个滤网,您会看到此信息。您必须注册另一个滤网才能延长保修期。

Jika anda hanya mendaftarkan satu penapis, anda akan lihat mesej ini. Anda mesti mendaftarkan satu lagi penapis untuk mendapatkan waranti lanjutan.